# **DOMESTIC TRANSFER**

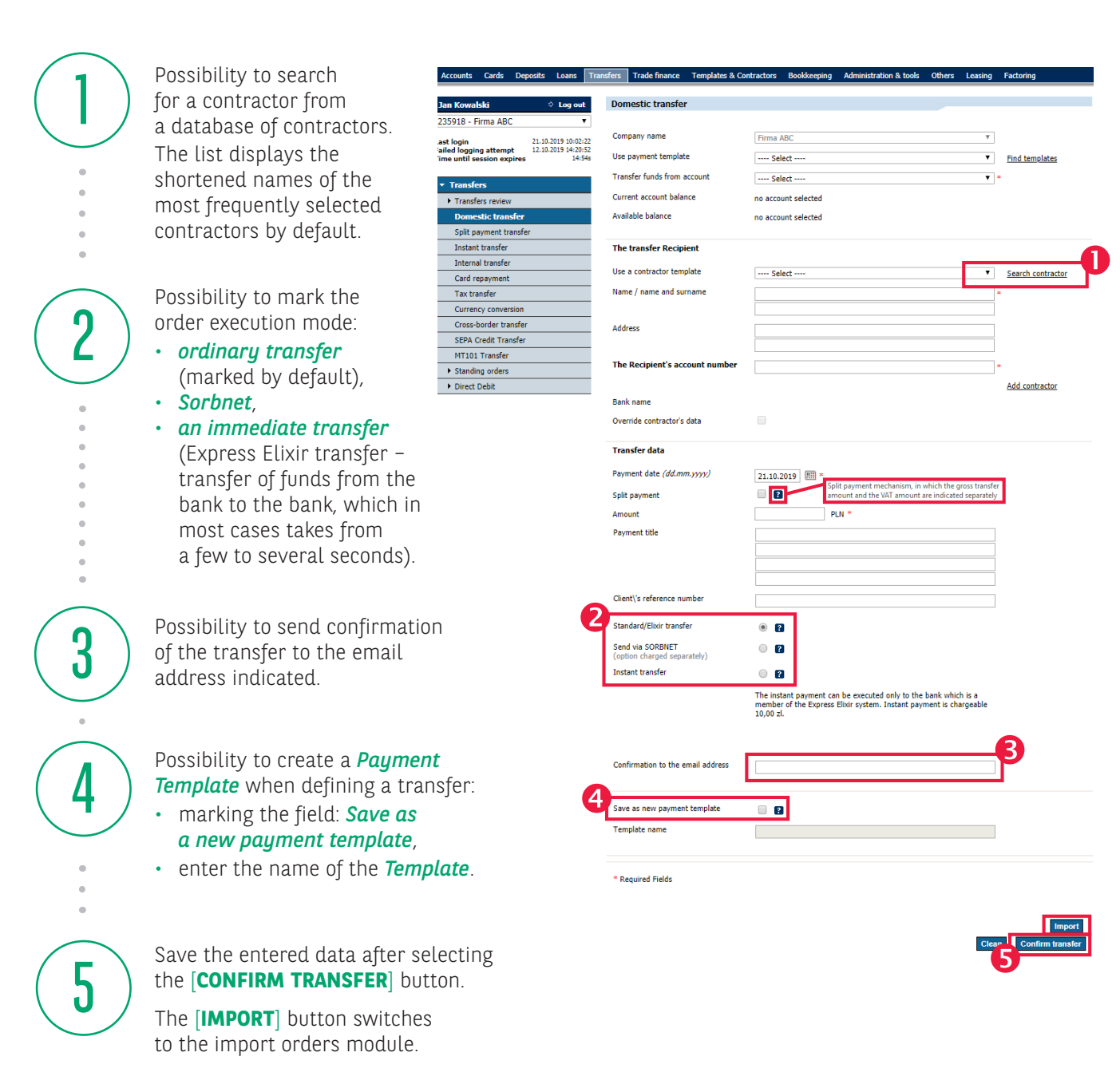

Mandatory fields are marked with an asterisk \*

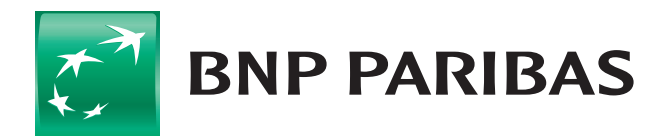

### The bank for a changing world

## **DOMESTIC TRANSFER**

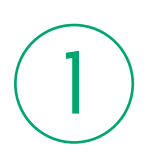

[SAVE] - will only save the transfer without any authorisation. The entered orders will await the missing signatures in the To send module.

The system will display a format for entering the next transfer.

| Accounts                                   | Cards                     | Deposits                   | Loans                                 | Transfers          | Trade finance      | Templates & Contracto | s Bookkeeping                    | Administration & tools | Others | Leasing | Factoring |  |
|--------------------------------------------|---------------------------|----------------------------|---------------------------------------|--------------------|--------------------|-----------------------|----------------------------------|------------------------|--------|---------|-----------|--|
| Jan Kowa                                   | ılski                     |                            | Log out                               | Do                 | nestic transfei    | r                     |                                  |                        |        |         |           |  |
| 235918 - 1                                 | Firma AB                  | С                          | •                                     | Orc                | ler details        |                       |                                  |                        |        |         |           |  |
| Last login<br>Failed loggi<br>Time until s | ing attemp<br>session ex  | 04.11<br>ot 04.11<br>pires | .2019 22:18:<br>.2019 22:18:0<br>14:5 | 10<br>15<br>0s Tra | nsfer funds from a | account 7             | 1 1600 1127 0003                 | 0122 3591 8001 (PLN)   |        |         |           |  |
| ▼ Transfe                                  | iers                      |                            |                                       | Con                | tractor's name     | Δ                     | nna Wiśniewska                   |                        |        |         |           |  |
| Transf     Dome                            | fers reviev<br>estic tran | r<br>sfer                  |                                       | Con                | tractor's address  | R                     | óżana 1<br>Jarszawa              |                        |        |         |           |  |
| Split payment transfer                     |                           |                            |                                       | Con                | tractor's account  | 1                     | 14 1600 1462 1835 8609 6000 0001 |                        |        |         |           |  |
| Instant transfer                           |                           |                            |                                       | Ban                | k name             | B                     | BNPPL Cen.Roz.nr 1               |                        |        |         |           |  |
| Internal transfer                          |                           |                            |                                       |                    |                    |                       |                                  |                        |        |         |           |  |
| Card repayment                             |                           |                            | -                                     |                    |                    |                       |                                  |                        |        |         |           |  |
| Tax transfer                               |                           |                            | Exe                                   | cution date        | 0                  | 1.00 PLN              |                                  |                        |        |         |           |  |
| Currency conversion                        |                           |                            | - Am                                  | ount               | 1                  | OO PLN                |                                  |                        |        |         |           |  |
| Cross-                                     | -border tra               | insfer                     |                                       | Pay                | ment details       |                       |                                  |                        |        |         |           |  |
| SEPA                                       | Credit Tra                | nsfer                      |                                       |                    |                    |                       |                                  |                        |        |         |           |  |
| MT101 Transfer                             |                           |                            |                                       | Clie               | nt's reference nur | nber                  |                                  |                        |        |         |           |  |
| <ul> <li>Standing orders</li> </ul>        |                           |                            | Spli                                  | t payment          | N                  | NO                    |                                  |                        |        |         |           |  |
| Direct                                     | Debit                     |                            |                                       | Sen                | d via SORBNET      | N                     | 0                                |                        |        |         |           |  |
|                                            |                           |                            |                                       | Inst               | ant transfer       | N                     | 0                                |                        |        |         |           |  |
|                                            |                           |                            |                                       | Con                | firmation to the e | mail address          |                                  |                        |        |         |           |  |
|                                            |                           |                            |                                       | Free               | e transfers remain | ing 0                 | ?                                |                        |        |         |           |  |
|                                            |                           |                            |                                       |                    |                    |                       |                                  |                        |        |         |           |  |

0.00 PLN

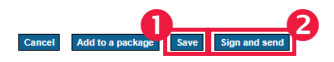

| Jan Kowalski                                                       | Log out                                              |
|--------------------------------------------------------------------|------------------------------------------------------|
| 235918 - Firma ABC                                                 | ۲                                                    |
| .ast login<br>Failed logging attempt<br>Fime until session expires | 04.11.2019 22:18:20<br>04.11.2019 22:18:05<br>14:57s |
| ▼ Transfers                                                        |                                                      |
| Transfers review                                                   |                                                      |
| Domestic transfer                                                  |                                                      |
| Split payment transfe                                              | r                                                    |
| Instant transfer                                                   |                                                      |
| Internal transfer                                                  |                                                      |
| Card repayment                                                     |                                                      |
| Tax transfer                                                       |                                                      |
| Currency conversion                                                |                                                      |
| Cross-border transfer                                              |                                                      |
| SEPA Credit Transfer                                               |                                                      |
| MT101 Transfer                                                     |                                                      |
| Standing orders                                                    |                                                      |

| Domestic transfer           |                     |
|-----------------------------|---------------------|
| The order has been saved.   |                     |
| Company name                | Firma ABC           |
| Use payment template        | Select              |
| Transfer funds from account | Select              |
| Current account balance     | no account selected |
| Available balance           | no account selected |
| The transfer Recipient      |                     |
| Use a contractor template   | Select              |
| Name / name and surname     |                     |
| Address                     |                     |

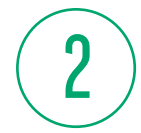

#### [SIGN AND SEND] -

will transfer the order for execution.

**NOTE**: if the company has a multi-level acceptance scheme in place, the order will await the missing signatures - in the To send module.

| Accounts Cards Deposits Loans                                                   | ransfers Trade finance | Templates & Contractors | Bookkeeping      | Administration & tools | Others | Leasing | Factoring      |
|---------------------------------------------------------------------------------|------------------------|-------------------------|------------------|------------------------|--------|---------|----------------|
| Jan Kowalski ⇒ Log out                                                          | Transfers to send      |                         |                  |                        |        |         |                |
| 235918 - Firma ABC 🔹                                                            |                        |                         |                  |                        |        |         |                |
| Last login 04.11.2019 22:18:20                                                  | Company name           | Firma /                 | ABC              |                        | ٣      |         |                |
| Failed logging attempt 04.11.2019 22:18:05<br>Time until session expires 14:53s | Account                | All                     |                  |                        | T      |         |                |
| * Transfers                                                                     | Order type             | All (ex                 | ept Direct Debit | and M101)              |        | T       |                |
| ✓ Transfers review                                                              | Status                 | All                     |                  |                        |        | •       |                |
| To send                                                                         | Date range             | from 0                  | 5.10.2019        | to                     |        |         |                |
| Sent                                                                            | More                   | L                       |                  |                        |        |         |                |
| Executed                                                                        |                        |                         |                  |                        |        |         |                |
| Rejected                                                                        |                        |                         |                  |                        |        |         |                |
| Waiting                                                                         |                        |                         |                  |                        |        |         | Import Execute |
| Search                                                                          |                        |                         |                  |                        |        |         |                |
| TPP Agreements                                                                  |                        |                         |                  |                        |        |         |                |
| Domestic transfer                                                               |                        |                         |                  |                        |        |         |                |

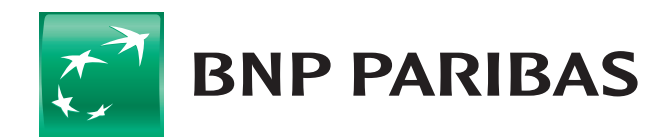

#### The bank for a changing world

## **DOMESTIC TRANSFER** TRANSFER STATUSES

| Jan Kowalski       Log out       Search         Z35918 - Firma ABC       •       •         Last login<br>Failed logging attempt<br>Transfers review       06.11.2019 1105.32<br>0.11.2019 1105.32<br>0.11.2019 1105.32<br>0.11.2019 1105.32<br>0.11.2019 1105.32<br>0.11.2019 1105.32<br>0.012       •         Image: Transfers review       0.11.2019 1105.32<br>0.012       Comp.         Image: Transfers review       0.011       Contra<br>Contra<br>Contra<br>Contra<br>Sent       Contra<br>Contra<br>Contra | h a transfer or package<br>d transfer Pind package<br>ny name<br>t<br>ype<br>tor's short name contains text<br>tor's full name contains text<br>tor's address contains text<br>t number (or part of the number)<br>it title contains text<br>nge<br>y<br>t<br>me | Firma ABC                                  | 19 III to 06.11.2019 [                                                               |                                            | ▼<br>▼<br>1<br>1<br>1<br>1<br>1<br>1<br>1<br>1<br>1<br>1<br>1<br>1<br>1 |
|----------------------------------------------------------------------------------------------------|----------------------------------------------------------------------------------------------------|--------------------------------------------|--------------------------------------------------------------------------------------|--------------------------------------------|-------------------------------------------------------------------------|
| 235918 - Firma ABC       ● Fi         Last login       06.11.2019 11105.35         Fined logging attempt       05.11.2019 1016.32         Time until session expires       01.11.2019 1016.32         • Transfers       Compare         • Transfers review       Order         To send       Contra         Sent       Contra         Executed       Contra         Rejected       3         Waiting       Secarch         Split payment transfer       Date re         Instant transfer       Date re         Card repayment       Status         Tax transfer       E         Milloi Transfer       E         Standing orders       P         Direct Debit       Image: reserve         To send       - orders awaiting signatures and sending.         Executed       - executed orders.                                                                                                    | d transfer Find package<br>ny name<br>t<br>ype<br>:tor's short name contains text<br>:tor's full name contains text<br>:tor's dull name contains text<br>t number (or part of the number)<br>it title contains text<br>nge<br>:Y<br>t                            | Firma ABC                                  | 19 III to 06.11.2019 II                                                              |                                            | ▼<br>▼<br>■<br>                                                         |
| Last login       06.11.2019 11:05:36         Failed loging attempt       05.11.2019 11:05:32         Time until session expires       06.11.2019 11:05:32         • Transfers       Comp.         • Transfers review       Contra         To send       Contra         Sent       Contra         Executed       Contra         Waiting       Accou         Search       Date r         Split payment transfer       Date r         Internal transfer       Amount         Card repayment       Status         Tax transfer       Image: Mail Contra         SEPA Credit Transfer       Image: Mail Contra         Stating orders       Status         Tax transfer       Image: Mail Contra         Stating orders       Image: Mail Contra         To seend - orders awaiting signatures and sending.       Image: Mail Contra         To seend - orders awaiting signatures and sending.       Image: Contra         Executed - executed orders.       Image: Contra         Executed - executed orders.       Image: Contra         Tax transfer       Image: Contra         Y To send - orders awaiting signatures and sending.       Image: Contra         Image: Contres       Image: Contra     <                                                                                                    | d transfer Find package<br>ny name<br>t<br>ype<br>:tor's short name contains text<br>:tor's full name contains text<br>:tor's address contains text<br>t number (or part of the number)<br>nt title contains text<br>nge<br>:Y<br>t                              | Firma ABC                                  | 19 III to 06.11.2019 I                                                               |                                            |                                                                         |
| Last login 06.11.2019 11:05.32<br>Fine until session expires 05.11.2019 11:05.32<br>Time until session expires 14:55                                                                                                    | ny name<br>t<br>ype<br>:tor's short name contains text<br>:tor's full name contains text<br>:tor's address contains text<br>t number (or part of the number)<br>it title contains text<br>nge<br>:y<br>t<br><b>ire</b>                                           | Firma ABC                                  | 19 III to 06.11.2019 I                                                               |                                            |                                                                         |
| Time until session expires       14:55s       Comp.         ▼ Transfers review       Order         ▼ Transfers review       Contra         Sent       Contra         Sent       Contra         Sent       Contra         Waiting       Accou         Search       5         TPP Agreements       Date r         Domestic transfer       Date r         Internal transfer       Currer         Card repayment       Status         Tax transfer       M         Currency conversion       Cross-border transfer         SEPA Credit Transfer       Im         * Direct Debit       Im                                                                                                    | ny name<br>t<br>type<br>:tor's short name contains text<br>:tor's full name contains text<br>:tor's address contains text<br>t number (or part of the number)<br>nt title contains text<br>nge<br>:y<br>t<br><b>rre</b>                                          | Firma ABC                                  | 19 III to 06.11.2019 [                                                               |                                            |                                                                         |
| Transfers         Order                To send          Order           Sent          Contra           Executed          Contra           Rejected          Gorder           Waiting          Search            TPP Agreements          Date of            Domestic transfer          Internal transfer            Internal transfer          Currery            Card repayment          Tax transfer            Currency conversion          Cross-border transfer            Standing orders          Direct Debit            To seend          - orders awaiting         signatures and sending.                                                                                                    | t<br>ype<br>:tor's short name contains text<br>:tor's dull name contains text<br>:tor's address contains text<br>t number (or part of the number)<br>nt title contains text<br>nge<br>:y<br>t<br><b>rre</b>                                                      | All All All from 06.11.20 from All All All | 19 III to 06.11.2019 [                                                               |                                            |                                                                         |
| Transfers     To send     Contra     Sent     Executed     Rejected     Search     To Send     Search     To Search     To Split payment transfer     Instant transfer     Internal transfer     Card repayment     Tax transfer     SEPA Credit Transfer     SEPA Credit Transfer     Standing orders     Direct Debit     To send – orders awaiting     signatures and sending.     Executed orders.                                                                                                    | ype<br>ctor's short name contains text<br>ctor's full name contains text<br>tror's address contains text<br>t number (or part of the number)<br>nt title contains text<br>nge<br>;y<br>t<br><b>rre</b>                                                           | All                                        | 19 III to 06.11.2019 [                                                               |                                            |                                                                         |
| Transfers review     To send     Contra     Sent     Contra     Executed     Rejected     Gomestic transfer     Domestic transfer     Domestic transfer     Instant transfer     Instant transfer     Instant transfer     Card repayment     Tax transfer     SEPA Credit Transfer     MT101 Transfer     Standing orders     Direct Debit     To send – orders awaiting     signatures and sending.     Executed orders.                                                                                                    | ctor's short name contains text<br>ctor's full name contains text<br>ctor's address contains text<br>t number (or part of the number)<br>nt title contains text<br>nge<br>39<br>t<br>t                                                                           | from 06.11.20                              | 19 III to 06.11.2019 [                                                               |                                            |                                                                         |
| To send       Contra         Sent       Contra         Rejected       3         Waiting       Accou         Search       5         TPP Agreements       Date r         Domestic transfer       Date r         Split payment transfer       Currer         Internal transfer       Currer         Card repayment       Status         Tax transfer       Image: Contra         Currency conversion       Image: Contra         Cross-border transfer       SEPA Credit Transfer         MT101 Transfer       Image: Contra         Standing orders       Image: Contra         Direct Debit       Image: Contra         To send – orders awaiting signatures and sending.       Image: Contra         Executed – executed orders.       Image: Contra                                                                                                    | tor's short name contains text<br>ctor's full name contains text<br>:tor's address contains text<br>t number (or part of the number)<br>nt title contains text<br>inge<br>:y<br>t<br>t                                                                           | from 06.11.20                              | 19 III to 06.11.2019 I                                                               |                                            |                                                                         |
| Sent Contra<br>Executed Contra<br>Rejected Contra<br>Waiting Contra<br>Search Second Payme<br>TPP Agreements Date of Correct<br>Split payment transfer Correct<br>Instant transfer Correct Amount<br>Card repayment Status<br>Tax transfer Status<br>Tax transfer SEPA Credit Transfer<br>SEPA Credit Transfer<br>MT101 Transfer<br>Direct Debit Contract<br>To send – orders awaiting signatures and sending.<br>Executed – executed orders.                                                                                                    | ctor's full name contains text<br>ctor's address contains text<br>t number (or part of the number)<br>nt title contains text<br>inge<br>:/<br>t<br><b>rre</b>                                                                                                    | from 06.11.20                              | 19 III to 06.11.2019 I                                                               |                                            | <br>                                                                    |
| Executed   Rejected   Waiting   Scarch   TPP Agreements   Domestic transfer   Split payment transfer   Internal transfer   Card repayment   Tax transfer   Currercy conversion   Cross-border transfer   SEPA Credit Transfer   MT101 Transfer   • Standing orders   • Direct Debit    To send – orders awaiting signatures and sending.  Executed – executed orders.                                                                                                    | ctor's address contains text<br>t number (or part of the number)<br>nt title contains text<br>inge<br>:y<br>t<br><b>rre</b>                                                                                                    | from 06.11.20                              | 19 III to 06.11.2019 I                                                               |                                            |                                                                         |
| Rejected Control   Waiting Accou   TPP Agreements Date of   Domestic transfer Date of   Split payment transfer Currer   Instant transfer Amout   Card repayment Status   Tax transfer Image: Marcologic transfer   Card repayment Status   Tax transfer Image: Marcologic transfer   Card repayment Status   Tax transfer Image: Marcologic transfer   Currency conversion Image: Marcologic transfer   Cross-border transfer Image: Marcologic transfer   SEPA Credit Transfer Image: Marcologic transfer   Standing orders Image: Image:                                                                                                    | t number (or part of the number)<br>nt title contains text<br>inge<br>:y<br>t                                                                                                    | from 06.11.20                              | 19 III to 06.11.2019 I                                                               | 1                                          |                                                                         |
| Scarch       Accou         TPP Agreements       Date of the second second                                                                                                    | t number (or part of the number)<br>nt title contains text<br>inge<br>:y<br>t<br><b>yre</b>                                                                                                    | from 06.11.20                              | 19 III to 06.11.2019 I                                                               | 1                                          | <br>                                                                    |
| Search       Payme         TPP Agreements       Date r         Domestic transfer       Date r         Internal transfer       Currer         Internal transfer       Status         Card repayment       Status         Tax transfer       Image: Image:                                                                                                    | nt title contains text<br>inge<br>:y<br>t<br><b>xre</b>                                                                                                    | from 06.11.20                              | 19 III to 06.11.2019 [                                                               | 11                                         | V.                                                                      |
| Domestic transfer       Date r         Split payment transfer       Currer         Instant transfer       Amound         Card repayment       Status         Tax transfer       Image: Constraint of the status         Card repayment       Status         Tax transfer       Image: Constraint of the status         Card repayment       Status         Tax transfer       Image: Constraint of the status         Correct conversion       Constraint of the status         Cross-border transfer       SEPA Credit Transfer         MT101 Transfer       Image: Conversion         * Standing orders       Image: Conversion         * Direct Debit       Image: Conversion         To send - orders awaiting signatures and sending.       Image: Conversion         Executed - executed orders.       Image: Conversion                                                                                                    | inge<br>27<br>t<br><b>7re</b>                                                                                                    | from 06.11.20                              | 19 III to 06.11.2019 I                                                               |                                            | •                                                                       |
| Domestic transfer       Date r         Split payment transfer       Currer         Instant transfer       Amound         Card repayment       Status         Tax transfer       Image: Conservence of the second second secon                                                                                                    | nge<br>t<br><b>re</b>                                                                                                    | from 06.11.20<br>from All                  | 19 III to 06.11.2019 I                                                               |                                            | T                                                                       |
| Split payment transfer       Currer         Instant transfer       Amound         Card repayment       Status         Tax transfer       Email         Currery conversion       Cross-border transfer         SEPA Credit Transfer       Fill         M101 Transfer       Image: Conversion         M101 Transfer       Image: Conversion         M101 Transfer       Image: Conversion         M101 Transfer       Image: Conversion         Standing orders       Image: Conversion         M101 Transfer       Image: Conversion         M101 Transfer <td>cy<br/>t<br/><b>vre</b></td> <td>from All</td> <td>to</td> <td></td> <td>¥</td>                                                                                                    | cy<br>t<br><b>vre</b>                                                                                                    | from All                                   | to                                                                                   |                                            | ¥                                                                       |
| Instant transfer       Amoundation         Card repayment       Status         Tax transfer       Image: Card repayment         Currency conversion       Image: Conversion         Cross-border transfer       SEPA Credit Transfer         M101 Transfer       Image: Conversion         * Standing orders       Image: Conversion         * Direct Debit       Image: Conversion         To send       - orders awaiting signatures and sending.         Executed       - executed orders.                                                                                                    | t<br>vre                                                                                                    | from                                       | to                                                                                   |                                            | T                                                                       |
| International transfer       Status         Tax transfer       Image: Conversion         Currency conversion       Cross-border transfer         SEPA Credit Transfer       Image: Conversion         M1101 Transfer       Image: Conversion         > Standing orders       Image: Conversion         > Direct Debit       Image: Conversion         To send       - orders awaiting signatures and sending.         Executed       - executed orders.                                                                                                    | жe                                                                                                    | All                                        |                                                                                      |                                            | •                                                                       |
| Carlo repayment       Status         Tax transfer <ul> <li>M</li> </ul> Currency conversion       Cross-border transfer         SEPA Credit Transfer <ul> <li>M101 Transfer</li> <li>Standing orders</li> <li>Direct Debit</li> </ul> To send – orders awaiting signatures and sending.         Executed – executed orders.                                                                                                    | pre                                                                                                    | All                                        |                                                                                      |                                            | <u> </u>                                                                |
| Tax Uarrency conversion         Currency conversion         Cross-border transfer         SEPA Credit Transfer         * Standing orders         • Direct Debit         To send - orders awaiting signatures and sending.         Executed - executed orders.                                                                                                    | pre                                                                                                    |                                            |                                                                                      |                                            |                                                                         |
| Cross-border transfer<br>SEPA Credit Transfer<br>MT101 Transfer<br>• Standing orders<br>• Direct Debit<br>To send – orders awaiting<br>signatures and sending.<br>Executed – executed orders.                                                                                                    |                                                                                                    |                                            |                                                                                      |                                            |                                                                         |
| Close-outed anset         SEPA Credit Transfer         MT101 Transfer       Image: Colspan="2">Image: Colspan="2">Image: Colspan="2"         > Standing orders         • Standing orders       Image: Colspan="2">Image: Colspan="2"         • Direct Debit       Image: Colspan="2">Image: Colspan="2"         To send - orders awaiting signatures and sending.         Executed - executed orders.                                                                                                    |                                                                                                    |                                            |                                                                                      |                                            |                                                                         |
| MT101 Transfer    Standing orders  Direct Debit                                                                                                    |                                                                                                    |                                            |                                                                                      |                                            | Ex                                                                      |
| Standing orders     Standing orders     Direct Debit                                                                                                    |                                                                                                    |                                            |                                                                                      |                                            |                                                                         |
| <ul> <li>Direct Debit</li> <li>Direct Debit</li> <li>To send - orders awaiting signatures and sending.</li> <li>Executed - executed orders.</li> </ul>                                                                                                    | Account                                                                                                    | Recipient's name                           | Payment title                                                                        | Date                                       | Amount Sta                                                              |
| To send – orders awaiting signatures and sending.                                                                                                    | The Principal's name                                                                                                    | address                                    | -t                                                                                   | butt                                       | Announce See                                                            |
| To send – orders awaiting signatures and sending.                                                                                                    |                                                                                                    | Anna Mifeiewale                            | ibei                                                                                 |                                            |                                                                         |
| To send – orders awaiting signatures and sending.                                                                                                    | CURRENT ACCOUNT (-001)                                                                                                    | Różana 1                                   |                                                                                      | 06.11.2019 2                               | 20.000.00 PLN Wai                                                       |
| <b>To send</b> – orders awaiting signatures and sending.<br><b>Executed</b> – executed orders.                                                                                                    | Firma ABC                                                                                                    | Warszawa<br>14160014620001                 | L                                                                                    |                                            | tran                                                                    |
|                                                                                                    |                                                                                                    | 4                                          | Waiting - orde<br>the Bank but r<br>due to a lack o<br>the account.<br>Search - enab | ers sent to<br>not executed<br>of funds on | 1                                                                       |
| <b>Rejected</b> – the orders rejected<br>at the end of the business<br>day if there is a lack of funds<br>on the account.                                                                                                    | (                                                                                                    | J /                                        | to search for c<br>different statu                                                   | ses.                                       |                                                                         |

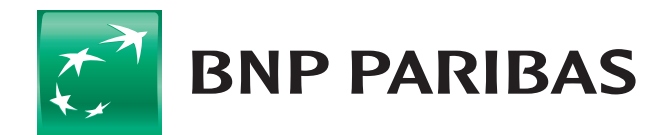

2

3

### The bank for a changing world

## **DOMESTIC TRANSFER** WAITING ROOM

| Accounts Cards Deposits Loa                                                              | ans Transfers                    | Trade fina         | nce Template           | s & Contractors Bookkeeping                                                                          | Administration & tools C | )thers Leasing F | actoring       |      |
|------------------------------------------------------------------------------------------|----------------------------------|--------------------|------------------------|----------------------------------------------------------------------------------------------------|--------------------------|------------------|----------------|------|
| lan Kowakki ⇒ Lo                                                                         | n out Orde                       | r type             |                        | All (excent direct debits a                                                                          | nd MT101)                | Ţ                |                |      |
| 235918 - Firma ABC                                                                       | V Date                           | range              |                        |                                                                                                    |                          |                  |                |      |
| Last login 06.11.2019<br>Failed logging attempt 05.11.2019<br>Time until session expires | 11:05:36 +<br>10:16:32<br>14:59s | More               |                        | from 06.10.2019 iiii t                                                                               |                          |                  |                |      |
| • Transfers                                                                              |                                  |                    |                        |                                                                                                    |                          |                  | Exect          | ute  |
| ▼ Transfers review                                                                       | Tota                             | Lamount            | of orders in t         | the waiting room                                                                                     |                          |                  |                |      |
| To send                                                                                  |                                  |                    |                        |                                                                                                    |                          |                  |                |      |
| Sent                                                                                     | Debi<br>Com                      | ed accour          | nt<br>S                |                                                                                                    |                          |                  | Total order am | our  |
| Executed                                                                                 | 71.16                            | 00 1127 00         | -                      | 01 CURRENT ACCOUNT (DUN)                                                                             |                          |                  |                |      |
| Rejected                                                                                 | Firma                            | ABC                | 05 0122 5591 80        | OT CORRENT ACCOUNT (PEN)                                                                             |                          |                  | 80 000.00      | ) Pl |
| Waiting                                                                                  |                                  |                    |                        |                                                                                                    |                          |                  |                |      |
| Search                                                                                   |                                  |                    |                        |                                                                                                    |                          |                  |                |      |
| TPP Agreements                                                                           |                                  | Accoun<br>The Pri  | t<br>ncipal's name     | Recipient's name, address<br>and account number                                                      | Payment title            | Date             | Amount         |      |
| Domestic transfer                                                                        |                                  |                    |                        | Anna Wiśniewska                                                                                      |                          |                  |                |      |
| Split payment transfer                                                                   |                                  | CURREN             | T ACCOUNT              |                                                                                                    |                          | 06 44 2040       |                |      |
| Instant transfer                                                                         |                                  | (-001)<br>Firma AF | r                      | <u>Kozana 1</u><br><u>Warszawa</u>                                                                   |                          | 06.11.2019       | 50 000.00 PLN  | P    |
| Internal transfer                                                                        |                                  |                    | ~                      | <u>14160014620001</u>                                                                                |                          |                  |                |      |
| Card repayment                                                                           |                                  |                    |                        | Anna Wiśniewska                                                                                      |                          |                  |                | Ι.   |
| Tax transfer                                                                             | <b>∠</b>                         | CURREN<br>(-001)   | T ACCOUNT              | <u>Różana 1</u>                                                                                      |                          | 06.11.2019       | 10 000.00 PLN  | ł    |
| Currency conversion                                                                      |                                  | Firma At           | 3C                     | <u>Warszawa</u><br><u>14160014620001</u>                                                             |                          |                  |                | ľ    |
| Cross-border transfer                                                                    | — <b>y</b>                       |                    |                        | Anna Wiśniewska                                                                                      |                          |                  |                |      |
| SEPA Credit Transfer                                                                     | 2                                | CURREN             | T ACCOUNT              | Różana 1                                                                                             |                          | 06 11 2019       | 20.000.00.PLN  | ŀ    |
| MT101 Transfer                                                                           |                                  | (-001)<br>Firma Af | с                      | Warszawa                                                                                             |                          | 00.11.2013       | 20 000.00 1 11 | Ľ    |
| Standing orders                                                                          |                                  |                    |                        | <u>14160014620001</u>                                                                                |                          |                  |                |      |
| Direct Debit                                                                             |                                  |                    |                        |                                                                                                    |                          |                  |                |      |
|                                                                                          | 1 to 3                           | 6 (from 3)         |                        |                                                                                                    |                          |                  |                |      |
|                                                                                          |                                  |                    | Numb<br>Total<br>PLEAS | er of transfers in a report:<br>amount of selected transfers in<br>E NOTE: The summary refers to the | PLN<br>current page only |                  | 80000          | 0.0  |
| he order of transfer                                                                     | rs in the <b>I</b>               | Vaitin             | g                      |                                                                                                    |                          | Save chan        | ges Delete or  | der  |
| an be freely modifie                                                                     | ed by the                        | user.              |                        |                                                                                                    |                          |                  |                |      |
| Mark Transfers                                                                           |                                  |                    |                        |                                                                                                    |                          |                  |                |      |
| naik <b>indinsjers</b>                                                                   |                                  |                    |                        |                                                                                                    |                          |                  |                |      |
|                                                                                          |                                  |                    | WAI                    | ſING                                                                                                 |                          |                  |                |      |
| Jse the arrow                                                                            |                                  |                    |                        |                                                                                                    |                          |                  | 1              |      |
| o change the order.                                                                      |                                  |                    | Ine                    | BiznesPl@net syste                                                                                   | em allows you            | to enter a       | transfer       |      |
| 0                                                                                        |                                  |                    | desp                   | nte the lack of fund                                                                                 | is on your acc           | ount.            |                |      |
|                                                                                          |                                  |                    | The                    | orders in the waitin                                                                                 | ng room are:             |                  |                |      |
|                                                                                          |                                  |                    | — ех                   | ecuted after the ac                                                                                  | count is credi           | ted              |                |      |
|                                                                                          |                                  |                    |                        | considered after av                                                                                  | pooding the au           | it off time f    | or the         |      |
| Select the [SAVE CH/                                                                     | ANGES]                           |                    | — ar                   | e rejecteu ajter ext                                                                                 | Leeuing the Cu           | it-ojj time j    |                |      |
| outton.                                                                                  | 1                                |                    | e×                     | ecution of domesti                                                                                   | c and foreign            | orders.          |                |      |

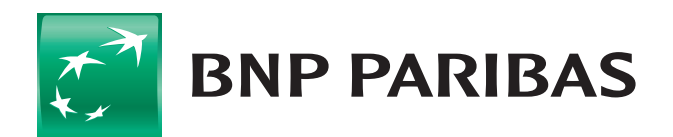

2

3

#### The bank for a changing world